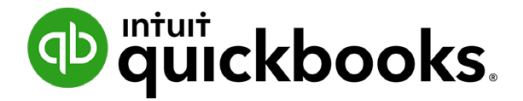

**QuickBooks Online Student Guide** 

# Chapter 5 Company Activities Part I

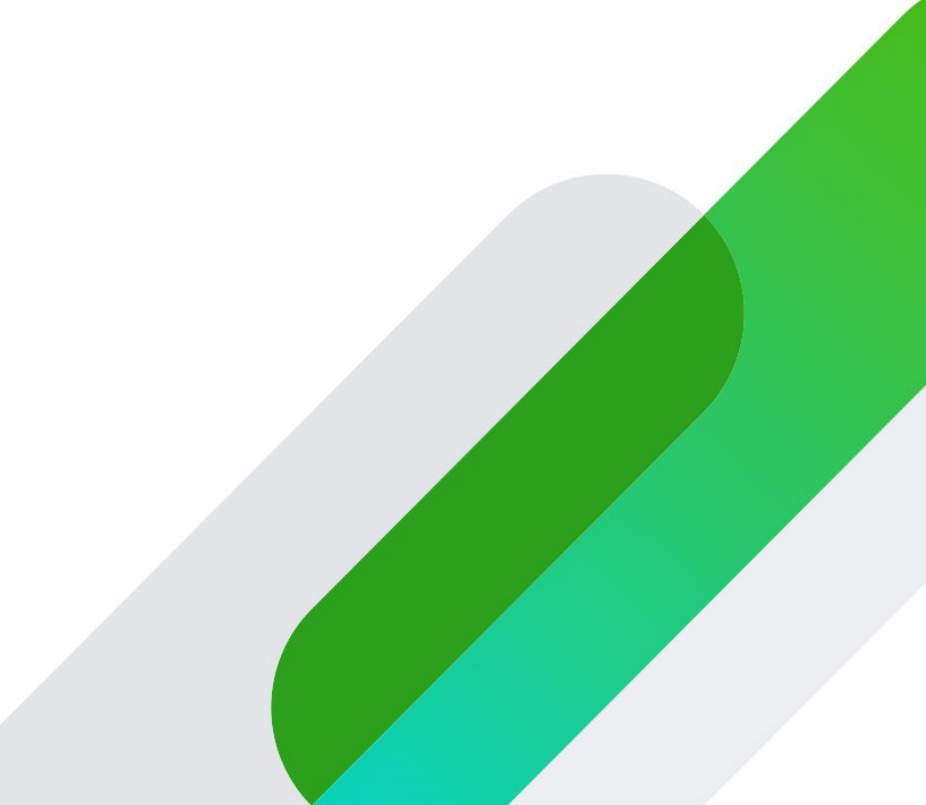

# **Table of Contents**

Lesson Objectives 3 Lists in QuickBooks 3 Definition of Other Lists in QuickBooks 6 Chart of Accounts 9 Account Types in QuickBooks Online 11 Adding Bank Accounts 12 Working with Lists 19 In this chapter, you'll about how QuickBooks is built using lists and transactions. You'll learn more about the importance of lists and how to manage them to keep your business information organized.

### Lesson Objectives

In this chapter, you'll learn how to:

- Manage your customer and supplier lists
- Work with your Chart of Accounts
- Add fixed asset accounts and purchase fixed assets
- Edit, merge and work with list entries

# 🜔 Lists in QuickBooks

Lists are the framework of QuickBooks. You'll use lists to complete most QuickBooks forms including invoices, expenses, bills, purchase orders and more. For example, to pay a bill, choose a name from your Supplier list on the Enter Bills form. QuickBooks enters the list information on the form for you. This saves you time and prevents typing errors. You can also change the information directly on the form if necessary.

Although most lists are easy to set up in QuickBooks, some lists-such as the Chart of Accounts list, Products and Services list, and Class list-require careful planning.

The way you set up and edit lists depends on the list type:

#### QuickBooks Centres:

Your Customers, Suppliers, and Employee lists are available in the Sales, Expenses, and Employee centres, respectively. They're included in the left-hand navigation bar.

To view one of these lists, click the appropriate Centre link on the navigation bar.

| ntutickbooks  | Sample Company                                                      |                              |                                        |                                                                           | ? Help | Q | ¢ | ţŷ} |
|---------------|---------------------------------------------------------------------|------------------------------|----------------------------------------|---------------------------------------------------------------------------|--------|---|---|-----|
| + New         | Green Tree Landscape                                                | S                            |                                        | Resume setup / PRIVACY                                                    |        |   |   |     |
| Dashboard     | Invoices                                                            | Expenses                     | Last month 🗸                           | Bank accounts                                                             |        |   |   |     |
| Banking >     | \$19,831.50 UNPAID LAST 365 DAYS                                    | \$13,684                     |                                        | Visa Credit Card 8 to review<br>Bank balance \$-3,210.00 Updated 32       |        |   |   |     |
| Expenses >    | \$14,068.50 \$5,763.00                                              | LAST MONTH                   |                                        | In QuickBooks \$2,077.60 days ago                                         |        |   |   |     |
| Sales >       |                                                                     |                              | <b>\$4,948</b><br>Subcontracted Se     | Bank balance \$40,071.20 Updated 32<br>In QuickBooks \$10,183.16 days ago |        |   |   |     |
| Projects      | \$5,966.40 PAID LAST 30 DAYS                                        |                              | \$2,589<br>Equipment rental            |                                                                           |        |   |   |     |
| Employees     | \$0.00         \$5,966.40           NOT DEPOSITED         DEPOSITED |                              | <b>\$2,500</b><br>Cost of Sales - bill |                                                                           |        |   |   |     |
| Reports       |                                                                     |                              | \$3,647<br>Everything else             | Connect accounts Go to registers 🗸                                        |        |   |   |     |
| Taxes         |                                                                     |                              |                                        |                                                                           |        |   |   |     |
| Mileage       | Profit and Loss                                                     | Sales                        | Last month 💙                           |                                                                           |        |   |   |     |
| Accounting >  | <b>\$-8,204</b><br>Net income for december                          | <b>\$5,480</b><br>LAST MONTH |                                        |                                                                           |        |   |   |     |
| My Accountant |                                                                     | \$5.4K                       | 9                                      |                                                                           |        |   |   |     |
| My Accountant | \$5,480                                                             | \$3.6K                       |                                        |                                                                           |        |   |   |     |
|               | \$13,684<br>EXPENSES                                                | \$1.8K                       |                                        |                                                                           |        |   |   |     |

To enter information in a list, click **New Customer**, **New Supplier**, or **New Employee** at the top of the centre.

| 👁 duickbooks | E Sample Company                                        |                      |                     | ? Help       |                  |
|--------------|---------------------------------------------------------|----------------------|---------------------|--------------|------------------|
| + New        | Expenses Suppliers                                      |                      |                     |              |                  |
| Dashboard    | Suppliers                                               |                      |                     |              | New supplier 🗸 🗸 |
| Banking >    | Unbilled Last 365 Days                                  | Unpaid Last 365 Days | Paid                |              |                  |
| Expenses >   | \$114                                                   | \$735                | \$735 \$14          | ,051         |                  |
| Sales >      | 1 PURCHASE ORDER                                        | 2 OVERDUE            | 2 OPEN BILLS 8 PAID | LAST 30 DAYS |                  |
| Projects     |                                                         |                      |                     |              | ^                |
| Employees    | ↓         Batch actions ▼         Find a supplier or co | mpany 🔍              |                     |              |                  |
| Reports      | SUPPLIER A / COMPANY PHONE                              | EMAIL                | CURRENCY            | OPEN BALANCE | ACTION           |
| Taxes        | Andrew Haberbosch 902-9020                              |                      | CAD                 | \$0.00       | Create bill 🔻    |
| Mileage      | Bank of AnyCity<br>Bank of AnyCity                      |                      | CAD                 | \$0.00       | Create bill 👻    |
| Accounting > | Brijesh Jain<br>Brijesh Power 204-2040                  |                      | CAD                 | \$0.00       | Create bill 👻    |
|              | Brittney Hughes 112-2121<br>Brittney Ringme             |                      | CAD                 | \$0.00       | Create bill 🔻    |
|              | Burc Gunes 555-3060                                     |                      | CAD                 | \$0.00       | Create bill 🔻    |

4

#### **Other Lists**

Other lists, such as **Chart of accounts** and **Products and services** are found in the **Gear** menu.

- 1. To view one of these lists, go to the Gear Icon and click the list you want.
- 2. To make a new entry in the list, click the **New** button.

| YOUR COMPANY         | LISTS                  | TOOLS               | PROFILE  |
|----------------------|------------------------|---------------------|----------|
| Account and settings | All lists              | Order cheques       | Feedback |
| Manage users         | Products and services  | Import data         | Privacy  |
| Custom form styles   | Recurring transactions | Import desktop data |          |
| Chart of accounts    | Attachments            | Export data         |          |
| QuickBooks labs      | Currencies             | Reconcile           |          |
|                      |                        | Budgeting           |          |
|                      |                        | Audit log           |          |
|                      |                        | SmartLook           |          |
|                      |                        |                     |          |

To view all of the lists in QuickBooks other than Customers, Suppliers, and Employees:

- 1. Click the **Gear** icon.
- 2. Click All Lists and QuickBooks displays a list of other lists that can be used in your day-to-day work in QuickBooks. Over the next few chapters you'll learn how to use most of these lists in QuickBooks.

| Chart of Accounts                                                                                  |                                                                                                | Payment Methods                                                                                                    |
|----------------------------------------------------------------------------------------------------|------------------------------------------------------------------------------------------------|----------------------------------------------------------------------------------------------------|
| Displays your accounts. Balance sheet accounts<br>and expense accounts categorize your transaction | track your assets and liabilities, and income<br>ons. From here, you can add or edit accounts. | Displays Cash, Cheque, and any other ways you categorize payments you recei<br>customers. That way, you can print deposit slips when you deposit the paymen<br>have received.                     |
| Recurring Transactions                                                                             |                                                                                                |                                                                                                    |
| Displays a list of transactions that have been sav                                                 | ed for reuse. From here, you can schedule                                                      | Terms                                                                                                    |
| transactions to occur either automatically or with transactions to use at any time.                | reminders. You can also save unscheduled                                                       | Displays the list of terms that determine the due dates for payments from custor<br>payments to suppliers. Terms can also specify discounts for early payment. From<br>you can add or edit terms. |
| Products and Services                                                                              |                                                                                                |                                                                                                    |
| Displays the products and services you sell. From                                                  | n here, you can edit information about a                                                       | Classes                                                                                                    |
| product or service, such as its description, or the                                                | rate you charge.                                                                               | Displays the classes you can use to categorize your accounting transactions.                                                                                                    |
| Product Categories                                                                                 |                                                                                                | Attachments                                                                                                    |
| A means of classifying items that you sel<br>quickly organize what you sell, and save<br>forms.    | l to customers. Provide a way for you to<br>you time when completing sales transaction         | Displays the list of all attachments uploaded. From here you can add, edit, dow<br>and export your attachments. You can also see all transactions linked to a partic<br>attachment.               |
| Custom Form Styles                                                                                 |                                                                                                |                                                                                                    |
| Customize your sales form designs, set defaults,                                                   | and manage multiple templates.                                                                 |                                                                                                    |

# Definition of Other Lists in QuickBooks

**Chart of Accounts**–A list of your accounts in QuickBooks Online. The Chart of Accounts will be used on every transaction recorded in QuickBooks. It provides the foundation on which QuickBooks is built. It is the most important list in your company file.

Balance sheet accounts track your assets, liabilities, and equity. Your balance sheet will report on the financial position of your company at any point in time.

Profit and Loss accounts track the income and expenses in your business. The Profit and Loss report will report on the financial performance of your company in any period of time.

You'll use the Chart of Accounts to categorize every transaction in QuickBooks.

| Lists | of Accounts            |                    |                      |          |          |                   |              | Run Report New  |
|-------|------------------------|--------------------|----------------------|----------|----------|-------------------|--------------|-----------------|
| - (   | Batch actions 🔻        | Filter by name     |                      |          |          |                   |              | 05              |
|       | NAME                   | TYPE 🔺             | DETAIL TYPE          | CURRENCY | TAX RATE | QUICKBOOKS BALANC | BANK BALANCE | ACTI            |
| ו     | Chequing               | 🐟 Bank             | 💫 Chequing           | CAD      |          | 10,183.16         | 40,071.20    | Account history |
| ן     | Accounts Receivable    | Accounts receivabl | Accounts Receivab    | CAD      |          | 18,402.04         |              | Account history |
| ן     | Accounts Receivable (A | Accounts receivabl | Accounts Receivab    | USD      |          | 0.00              |              | Account history |
| ]     | Inventory Asset        | Current assets     | Inventory            | CAD      |          | 7,781.91          |              | Account history |
| ן     | Prepaid expenses       | Current assets     | Prepaid Expenses     | CAD      |          | 0.00              |              | Account history |
| ו     | Uncategorised Asset    | Current assets     | Other current assets | CAD      |          | 0.00              |              | Account history |
| ו     | Uncategorized Asset    | Current assets     | Other current assets | CAD      |          | 0.00              |              | Account history |
| כ     | Undeposited Funds      | Current assets     | Undeposited Funds    | CAD      |          | 0.00              |              | Account history |
|       |                        |                    |                      |          |          |                   |              |                 |

**Recurring Transactions**–A list of scheduled, unscheduled, or reminders of transactions that will be or need to be entered in QuickBooks. From here, you can schedule transactions to occur automatically or with reminders. You will learn about this transaction in chapter 8.

| curring Transactions            |           |             |             |               |            |                 |          | Reminder List | •      | Nev   |
|---------------------------------|-----------|-------------|-------------|---------------|------------|-----------------|----------|---------------|--------|-------|
| Filter by Name Filter           | ▼ All     |             |             |               |            |                 |          |               |        |       |
| TEMPLATE NAME 🔻                 | ТҮРЕ      | TXN TYPE    | INTERVAL    | PREVIOUS DATE | NEXT DATE  | CUSTOMER/SUPP   | AMOUNT   | r             | -<br>A | CTION |
| Whitehead and Sons - monthly co | Scheduled | Invoice     | Every Month |               | 26/01/2020 | Whitehead a     | 1,356.00 | )             | Ed     | dit 🔻 |
| Monthly rent                    | Scheduled | Cheque Exp  | Every Month |               | 21/01/2020 | Mark Howard     | 1,412.50 | )             | Ed     | dit 🔻 |
| Monthly Depreciation            | Scheduled | Journal     | Every Month | 06/12/2019    | 06/01/2020 |                 | 0.00     | )             | Ed     | dit 🔻 |
| Loan payment                    | Scheduled | Cheque Exp  | Every Month |               | 21/01/2020 | Bank of AnyCity | 471.78   | 3             | Ed     | dit 🔻 |
|                                 |           | Characteria | E           |               | 10/02/2020 | Contractor      | 047.50   |               |        |       |

**Products and Services**–A list of the products and services you sell. They can include a combination of services, inventory parts, non-inventory parts and bundles.

| Products and Services<br>Image: Construct of the services       Image: Construct of the services         Image: Construct of the services       Image: Construct of the services | verview            | All Sales                                         | Invoices      | Customers | Products and Ser | vices           |             |            |             |               |     |                         |
|----------------------------------------------------------------------------------------------------|--------------------|---------------------------------------------------|---------------|-----------|------------------|-----------------|-------------|------------|-------------|---------------|-----|-------------------------|
| Image: Construct source       Image: Construct source         Find products and services       Image: Construct source                                                           | roduc<br>All Lists | ts and Se                                         | rvices        |           |                  |                 |             |            | C           | More 🗸        | New | ~                       |
| Find products and services                                                                                                    |                    |                                                   |               |           |                  | .K              |             | 1<br>OUT C | DF STOCK    |               |     |                         |
| Find products and services V                                                                                                    |                    |                                                   |               |           |                  |                 |             |            |             |               |     |                         |
|                                                                                                    |                    |                                                   |               |           |                  |                 |             |            |             |               |     |                         |
|                                                                                                    | Find pro           | ducts and services                                | 5 √▼          | sku       | туре             | SALES DESCRIPTI | SALES PRICE | COST       | QTY ON HAND | REORDER POINT |     | €<br>Астю               |
| Employee events                                                                                                    | Find prot          | ducts and services                                | 5 å           | SKU       | ТУРЕ             | SALES DESCRIPTI | SALES PRICE | COST       | QTY ON HAND | REORDER POINT |     | )<br>Астю               |
| Employee events Employee Celebration Service Employee cel 500 Edit                                                                                                    | Find prov          | ducts and services AME  A mployee events Employee | e Celebration | sku       | TYPE             | SALES DESCRIPTI | SALES PRICE | соят       | QTY ON HAND | REORDER POINT |     | کې ف<br>محتاoi<br>dit ◄ |

**Product Categories**–A means of classifying items that you sell to customers. Provide a way for you to quickly organize what you sell, and save you time when completing sales transaction forms. Product categories make it easy to locate items on your products and services list.

| lucts and Services |       |
|--------------------|-------|
|                    | Ę     |
| NAME               | ΑСΤΙΟ |
| Employee events    | Edit  |
| General services   | Edit  |
| Badges             | Edit  |
| łoliday party      | Edit  |
| romotional items   | Edit  |
| Jotrost            | Edit  |

**Custom Form Styles**–A list of the customized sales forms available in QuickBooks. These includes Invoices, Estimates and Sales Receipts.

| CL | istom form styles                 |           |             | New style 🗸 |
|----|-----------------------------------|-----------|-------------|-------------|
|    | NAME                              | FORM TYPE | LAST EDITED | ACTION      |
|    | My INVOICE Template - 1-1 (43955) | Invoice   | 01/01/2020  | Edit 🛩      |

**Currencies**–If your business is buying or selling goods and services outside of Canada you may choose to enable the multicurrency feature in QuickBooks. After it's enabled QuickBooks create and stores a list of currencies on the Currency List.

| rrencies                     |          |                                              | Add curre                                                                                                    |
|------------------------------|----------|----------------------------------------------|----------------------------------------------------------------------------------------------------|
| ome currency: CAD - Canadian | Dollar   |                                              |                                                                                                    |
| URRENCY                      | CAD      | LAST UPDATED                                 | ACTION                                                                                                    |
| ISD - United States Dollar   | 1.30926  | 28/08/2020 at 08:00 AM Central Daylight Time | Edit currency exchange                                                                                          |
| UR - Euro                    | 1.559065 | 28/08/2020 at 08:00 AM Central Daylight Time | Edit currency exchange                                                                                          |
|                              |          |                                              | The second second second second second second second second second second second second second second second se |

**Payment Methods**–You can create new Payment Methods to reflect how your customers pay for your goods and services. Payment Methods are also used on expense transactions.

| ayment Methods<br>II Lists |             | Run Report New    |
|----------------------------|-------------|-------------------|
| Filter by name             |             | Previous 1-4 Next |
| NAME 🔺                     | CREDIT CARD | ACTION            |
| Cash                       |             | Run report 🔻      |
| Cheque                     |             | Run report 👻      |
| Credit Card                | v           | Run report 🔻      |
| Direct Debit               |             | Run report 👻      |

**Terms**–You can add Terms to your customer invoices. Terms can determine due dates for payments from customers, or payment to suppliers.

| rms<br>Lists   | Run Report Ne     |
|----------------|-------------------|
| Filter by name | Previous 1.4 Next |
| NAME *         | ACTION            |
| Due on receipt | Run report 👻      |
| Net 15         | Run report 👻      |
| Net 30         | Run report 👻      |
| Net 60         | Run report 👻      |

**Attachments**–A list of all attachments you've uploaded to transactions or lists in QuickBooks Online. From here you can add, edit, download, and export the attachments. You can also view all the transactions linked to the attachments.

|           | ximum size: 2 | OMB  |      |          |       | Looking for share | d documents? Go to My Accou |
|-----------|---------------|------|------|----------|-------|-------------------|-----------------------------|
|           |               |      |      |          |       |                   |                             |
| ↓ Batch a | ctions 🔻      | )    |      |          |       |                   |                             |
|           | TYPE          | NAME | SIZE | UPLOADED | LINKS | NOTE              | ACTIO                       |
| THUMBNAI  |               |      |      |          |       |                   |                             |

# Chart of Accounts

The chart of accounts is a complete list of a company's accounts and their balances. When you set up your company file, QuickBooks automatically created a chart of accounts. QuickBooks uses the chart of accounts to track how much money your company has, how much money it owes, how much money is coming in, and how much is going out.

Because QuickBooks handles most of the accounting behind the scenes, you may not have to use the chart of accounts very often. Even so, it's helpful to understand how the chart of accounts works.

To open the Chart of Accounts, click the Gear icon and then click Chart of Accounts.

| sts |                     |                    |                      |          |          |                  | Ċ            |                 |
|-----|---------------------|--------------------|----------------------|----------|----------|------------------|--------------|-----------------|
| r ( | Batch actions       | Filter by name     |                      |          |          |                  |              |                 |
|     | NAME                | TYPE               | DETAIL TYPE          | CURRENCY | TAX RATE | QUICKBOOKS BALAN | BANK BALANCE | ACTIO           |
|     | Chequing            | 📚 Bank             | 🗠 Chequing           | CAD      |          | 21,095.57        | 40,071.20    | Account history |
|     | Accounts Receivable | Accounts receiva   | Accounts Receiva     | CAD      |          | 18,712.79        |              | Account history |
|     | Accounts Receivable | Accounts receiva   | Accounts Receiva     | USD      |          | 0.00             |              | Account history |
|     | Inventory Asset     | Current assets     | Inventory            | CAD      |          | 7,781.91         |              | Account history |
|     | Prepaid expenses    | Current assets     | Prepaid Expenses     | CAD      |          | 0.00             |              | Account history |
|     | Uncategorised Asset | Current assets     | Other current assets | CAD      |          | 0.00             |              | Account history |
|     | Uncategorized Asset | Current assets     | Other current assets | CAD      |          | 0.00             |              | Account history |
|     | Undeposited Funds   | Current assets     | Undeposited Funds    | CAD      |          | 0.00             |              | Account history |
| 7   | Accumulated Depreci | Property, plant an | Accumulated De       | CAD      |          | -366.63          |              | Account history |

The **Chart of Accounts** displays several columns of information. The first column is the account **Name**. The next column is the account **Type**. The remaining columns can be customized to include just the information you want to display.

| art<br>sts | of Accounts           |                   |                      |          |          |                  | F            | Run Report New  |
|------------|-----------------------|-------------------|----------------------|----------|----------|------------------|--------------|-----------------|
| ۲ (        | Batch actions 🗸       | Filter by name    |                      |          |          |                  |              | 0 6 4           |
|            | NAME                  | ТҮРЕ              | DETAIL TYPE          | CURRENCY | TAX RATE | QUICKBOOKS BALAN | BANK BALANCE | ACTIO           |
|            | Chequing              | 🐟 Bank            | 🐟 Chequing           | CAD      |          | 21,095.57        | 40,071.20    | Account history |
|            | Accounts Receivable   | Accounts receiva  | Accounts Receiva     | CAD      |          | 18,712.79        |              | Account history |
|            | Accounts Receivable ( | Accounts receiva  | Accounts Receiva     | USD      |          | 0.00             |              | Account history |
|            | Inventory Asset       | Current assets    | Inventory            | CAD      |          | 7,781.91         |              | Account history |
|            | Prepaid expenses      | Current assets    | Prepaid Expenses     | CAD      |          | 0.00             |              | Account history |
|            | Uncategorised Asset   | Current assets    | Other current assets | CAD      |          | 0.00             |              | Account history |
| ו          | Uncategorized Asset   | Current assets    | Other current assets | CAD      |          | 0.00             |              | Account history |
| ב          | Undeposited Funds     | Current assets    | Undeposited Funds    | CAD      |          | 0.00             |              | Account history |
| 7          | Accumulated Depreci   | Property plant an | Accumulated De       | CAD      |          | .344.43          |              | Account history |

**NOTE** You can customize the display of the Chart of Accounts by clicking the Gear icon on the Chart of Accounts. Select the columns to display or deselect the columns to remove them from the Chart of Accounts.

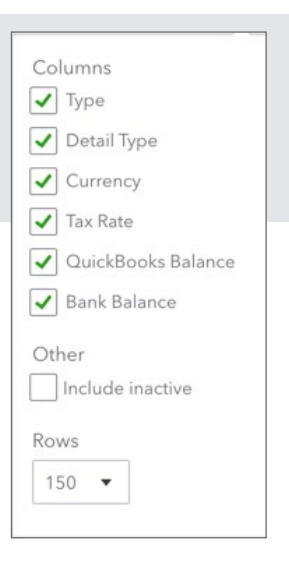

The **Chart of Accounts** displays the **Balance Sheet** accounts first followed by the **Profit and Loss** accounts.

| sts | . or / lecounts        |                    |                      |          |          |                   | Ru           | In Report New   |
|-----|------------------------|--------------------|----------------------|----------|----------|-------------------|--------------|-----------------|
| r ( | Batch actions 👻        | Filter by name     |                      |          |          |                   |              | 06              |
|     | NAME                   | TYPE 🔺             | DETAIL TYPE          | CURRENCY | TAX RATE | QUICKBOOKS BALANC | BANK BALANCE | ACTI            |
|     | Chequing               | 🐟 Bank             | 🗞 Chequing           | CAD      |          | 10,183.16         | 40,071.20    | Account history |
| כ   | Accounts Receivable    | Accounts receivabl | Accounts Receivab    | CAD      |          | 18,402.04         |              | Account history |
|     | Accounts Receivable (A | Accounts receivabl | Accounts Receivab    | USD      |          | 0.00              |              | Account history |
|     | Inventory Asset        | Current assets     | Inventory            | CAD      |          | 7,781.91          |              | Account history |
|     | Prepaid expenses       | Current assets     | Prepaid Expenses     | CAD      |          | 0.00              |              | Account history |
|     | Uncategorised Asset    | Current assets     | Other current assets | CAD      |          | 0.00              |              | Account history |
|     | Uncategorized Asset    | Current assets     | Other current assets | CAD      |          | 0.00              |              | Account history |
| 7   | Undeposited Funds      | Current assets     | Undeposited Funds    | CAD      |          | 0.00              |              | Account history |

| NAME                              | TYPE 🔺             | CURRENCY | QUICKBOOKS BALANCE | BANK BALANCE | ACTION       |
|-----------------------------------|--------------------|----------|--------------------|--------------|--------------|
| Services                          | Income             | CAD      |                    |              | Run report 💌 |
| Unapplied Cash Payment Income     | Income             | CAD      |                    |              | Run report 🔻 |
| Uncategorised Income              | Income             | CAD      |                    |              | Run report 👻 |
| Uncategorized Income              | Income             | CAD      |                    |              | Run report 👻 |
| Commissions Paid                  | Cost of Goods Sold | CAD      |                    |              | Run report 🔻 |
| Cost of Goods Sold                | Cost of Goods Sold | CAD      |                    |              | Run report 👻 |
| Cost of sales                     | Cost of Goods Sold | CAD      |                    |              | Run report 🔻 |
| Cost of Sales - billable expenses | Cost of Goods Sold | CAD      |                    |              | Run report 🔻 |
| Entertainment Booking Fees paid o | Cost of Goods Sold | CAD      |                    |              | Run report 👻 |
| Inventory Shrinkage               | Cost of Goods Sold | CAD      |                    |              | Run report 🔻 |
| Merchant Account Fees             | Cost of Goods Sold | CAD      |                    |              | Run report 👻 |

# Account Types in QuickBooks Online

There are several account types in QuickBooks that fall into one of the 5 accounting categories. QuickBooks breaks them down into more detail.

#### **Balance Sheet Accounts**

**Bank**–Add one bank account for every account your company has at a bank or other financial institution.

**Accounts Receivable**–Transactions related to customers including sales invoices, payments, and credits on customer accounts.

**Current Asset**–Assets that are likely to be converted to cash or used up within one year. This includes accounts like petty cash, notes receivable, prepaid expenses, etc.

**Fixed Asset**–Depreciable assets your company owns that aren't going to be converted to cash in the short term. These includes equipment, vehicles, furniture, etc.

Other Asset-Any asset that is not a current or fixed asset.

**Accounts Payable**–Transactions related to money you owe, including bills, bill payments, and any credit you have with suppliers.

Credit Card-Tracks credit card purchase, bills and payments.

Current Liability-Liabilities scheduled to be paid within one year, such as sales tax, payroll taxes, etc.

**Non-Current Liability**–Liabilities such as loans or mortgages scheduled to be paid over periods longer than one year.

Owner's Equity-This account tracks the owner's investments and withdrawals in the business.

#### **Profit and Loss Accounts**

Income-Tracks money coming into the business. Sales or revenue accounts.

**Other Income**–Money received for something other than normal business operations such as interest income.

Expense-tracks money going out of the business for expenses and purchases.

**Other Expense**–Money spent on expenses other than normal business operations such as corporate taxes.

**Cost of Goods Sold**–The cost of goods and materials held in inventory and then sold. This account can also be used to track cost of sales of non-inventory costs.

# Adding Bank Accounts

To create a new balance sheet account in QuickBooks, from the chart of Accounts:

- 1. Click New.
- 2. Choose the Type. i.e. Bank (balance sheet type of account).
- 3. Choose a Detail Type. The detail type is a required field.
- 4. Enter the account Name and add a Description (optional).

#### 5. Click Save and Close.

| ccount Type                                                           |                        | *Name          |            |      |  |
|-----------------------------------------------------------------------|------------------------|----------------|------------|------|--|
| Bank                                                                  | •                      | Cash on hand   |            |      |  |
| Detail Type                                                           |                        | Description    |            |      |  |
| Cash on hand                                                          | •                      |                |            |      |  |
| lies a Cash an hand account                                           | to track each          | Currency       |            |      |  |
| your company keeps for occa<br>expenses, also called petty ca         | asional<br>ash.        | CAD Canadiar   | n Dollar 🔻 |      |  |
| o track cash from sales that have not been                            |                        | Is sub-acco    | ount       |      |  |
| deposited yet, use a pre-crea<br>called <b>Undeposited funds</b> , in | ited account<br>stead. | Enter parent a | ccount 💌   |      |  |
|                                                                       |                        | Default Tax Co | de         |      |  |
|                                                                       |                        | Enter Text     | •          |      |  |
|                                                                       |                        | Balance        | as of      |      |  |
|                                                                       |                        |                | 01/01/2    | 2020 |  |
|                                                                       |                        |                |            |      |  |
|                                                                       |                        |                |            |      |  |
|                                                                       |                        |                |            |      |  |
|                                                                       |                        |                |            |      |  |
|                                                                       |                        |                |            |      |  |

**NOTE** When setting up balance sheet accounts the **Default Tax Code** and **Balance** fields are optional. The opening balance field is only used if you're setting up your Chart of Accounts from scratch and entering an existing balance sheet.

|         | 1      |    |
|---------|--------|----|
|         |        | ٠  |
| Balance | as of  |    |
|         | 03/27/ | 20 |

**NOTE** When you create an account in QuickBooks Online, you will choose a broad account type (expense, income, liability, etc.) and then select **a Detail account type**. The detail type assigns the account into a subcategory in order to have it appear in the correct place according to GAAP (Generally Accepted Accounting Principles).

Detail types are predefined and cannot be changed by the user. If you cannot find the exact type you are looking for, you will need to select the detail type that is the nearest match.

To learn how to add a new account watch this video: https://youtu.be/e6FWzLvrByg

#### Creating Fixed Asset Accounts

When your company purchases a new fixed asset, you will record the purchase using a Fixed Asset account. QuickBooks helps you setup the Fixed Assets including accounts to track the cost of the asset and the depreciation of the asset. To create a Fixed Asset Account:

- 1. Click New.
- 2. Choose the Property, Plant, and Equipment Type.
- 3. Choose the Detail Type.
- 4. Enter the Name of the Asset.
- 5. Select the Track depreciation of this asset option.

| Account Type                                                                                                    | *Name                                                                      |                                                                                           |                           |
|----------------------------------------------------------------------------------------------------|----------------------------------------------------------------------------|-------------------------------------------------------------------------------------------|---------------------------|
| Property, plant and equipment                                                                                     | Machinery and e                                                            | quipment                                                                                  |                           |
| Detail Type                                                                                                    | Description                                                                |                                                                                           |                           |
| Machinery and equipment 🔹                                                                                         |                                                                            |                                                                                           |                           |
| Liss Mashingny and againment to track                                                                             | Currency                                                                   |                                                                                           |                           |
| computer hardware, as well as any other<br>non-furniture fixtures or devices owned and<br>used for your business. | CAD Canadian E                                                             | Dollar 🔻                                                                                  |                           |
| ised for your business.                                                                                           | Is sub-accou                                                               | nt                                                                                        |                           |
| tractors and lawn mowers. Cars and trucks,<br>however, should be tracked with Vehicle                             |                                                                            | ount 💌                                                                                    |                           |
| accounts, instead.                                                                                                | Default Tax Code                                                           | 3                                                                                         |                           |
|                                                                                                    | Enter Text                                                                 | •                                                                                         |                           |
|                                                                                                    | Track depred<br>QuickBooks Onlin<br>asset: an account<br>the depreciation. | ciation of this asset<br>e Plus creates two subaccount<br>to track the cost, and an accou | s for this<br>nt to track |
|                                                                                                    | Original cost                                                              | as of                                                                                     |                           |
|                                                                                                    | Depreciation                                                               | as of                                                                                     |                           |

6. Click Save and Close to setup the accounts.

**NOTE** QuickBooks Online Plus creates two subaccounts for this asset: an account to track the cost of the asset and an account to track the depreciation of the asset. It is recommended that you record the purchase of the asset using a transaction form (see topic below) It is **not** recommended that you enter the **Original Cost** or **Depreciation** in the fields in the Account setup.

#### Add a Loan Account

Another common type of account in QuickBooks is a loan account. If you make monthly instalment payments on a long-term loan, you can keep track of the balance of your loan in QuickBooks and have your monthly payments deducted from your loan principal.

When you owe money to a bank or another lending institution, the amount of the loan is a liability for your company. You can track a loan in QuickBooks by setting up a liability account for it.

To create a loan account provided by the equipment supplier account:

- 1. On the Chart of Accounts, click New.
- 2. Choose Long-Term Liabilities under Category Type.
- 3. Choose Bank Loans under Detail Type.
- 4. Enter the Name of the Loan account.
- 5. Click Save and Close.

**NOTE** Now you're prepared to make the purchase of the fixed asset using a loan from the equipment supplier.

| ccount Type                                                  | *Name                                                              |  |
|--------------------------------------------------------------|--------------------------------------------------------------------|--|
| Long-term Liabilities 🔹                                      | Bank loans                                                         |  |
| Detail Type                                                  | Description                                                        |  |
| Use <b>Bank loans</b> to track the amount due on bank loans. | Currency CAD Canadian Dollar  Is sub-account  Enter parent account |  |
|                                                              | Default Tax Code                                                   |  |
|                                                              | Unpaid balance as of                                               |  |
|                                                              | 01/01/2020                                                         |  |

#### Purchase a Fixed Asset

Now that you've setup the necessary fixed asset accounts for the equipment you've purchased, you can make the purchase transaction. You can make the purchase transaction using a bill, cheque or expense transaction. Each transaction will be entered in the same way. In this purchase transaction, you will learn how to record the purchase of the fixed asset using a bank loan. Entering the purchase transaction using this method will add a balance to the fixed asset account, the bank loan account and will record any sales tax incurred on the purchase of the fixed asset.

- 1. Click the **+New** menu and then click **Cheque**.
- 2. Enter the name of **Supplie**r and **Date** of the purchase.
- 3. In the Account Details section enter the Original Cost account of the asset you're purchasing.

- 4. Enter the cost of the purchase in the **Amount** field.
- 5. Add the Tax rate.

| cneq          | lue no. to pri                                                                  | inc.                           |                                  |      |                                 |                     |   |          |          |                               |    |               | $\odot$      |           |
|---------------|---------------------------------------------------------------------------------|--------------------------------|----------------------------------|------|---------------------------------|---------------------|---|----------|----------|-------------------------------|----|---------------|--------------|-----------|
| yee           |                                                                                 | Bank Acc                       | ount                             |      |                                 |                     |   |          |          |                               |    | \$3.          | 390          | ).0       |
| onn Deere     |                                                                                 | Chequi                         | ing                              | • Ba | alance \$10,183.16              |                     |   |          |          |                               |    | <i>+-</i> /   |              |           |
| iling address | s                                                                               | Payment date                   |                                  |      |                                 |                     |   |          |          |                               |    |               | Cheque r     | 10.       |
| ohn Deere     |                                                                                 | 01/01/2020                     |                                  |      |                                 |                     |   |          |          |                               |    |               | To prin      | t         |
|               |                                                                                 |                                |                                  |      |                                 |                     |   |          |          |                               |    |               | Print        | t later   |
| • Categ       | gory details                                                                    |                                |                                  |      |                                 |                     |   |          |          |                               | An | nounts are Ex | clusive of T | ax 🔻      |
| Categ         | gory details<br>category                                                        | DESC                           | CRIPTION                         |      | AMOUNT (CAD)                    | SALES TAX           |   | BILLABLE | MARKUP % | CUSTOMER                      | An | CLASS         | clusive of T | ax ▼      |
| Categ         | gory details<br>category<br>Machinery and equip                                 | DESC<br>₁ → John               | CRIPTION<br>Deere tractor        |      | <b>AMOUNT (CAD)</b><br>3,000.00 | SALES TAX<br>HST ON | • | BILLABLE | MARKUP % | <b>CUSTOMER</b><br>Enter Text | Ar | CLASS         | clusive of T | ax v      |
| Categ         | gory details<br>category<br>Machinery and equip                                 | <b>DESC</b><br>γ <b>τ</b> John | <b>CRIPTION</b><br>Deere tractor |      | AMOUNT (CAD)                    | SALES TAX<br>HST ON | • | BILLABLE | MARKUP % | CUSTOMER<br>Enter Text        | Ar | CLASS         | clusive of T | ax ▼<br>□ |
| Categ         | gory details<br>category<br>Machinery and equip                                 | y → John                       | <b>Deere tractor</b>             |      | AMOUNT (CAD)<br>3,000.00        | SALES TAX<br>HST ON | • | BILLABLE | MARKUP % | CUSTOMER<br>Enter Text        | An | CLASS         | clusive of T | ax 🔻      |
| Categ         | gory details<br>category<br>Machinery and equip<br>rs<br>Clear all lines        | y Vesc<br>Y V                  | CRIPTION<br>Deere tractor        |      | AMOUNT (CAD)<br>3,000.00        | SALES TAX<br>HST ON | • | BILLABLE | MARKUP % | CUSTOMER<br>Enter Text        | An | CLASS         | clusive of T | ax ▼      |
| Categ         | gory details<br>category<br>Machinery and equip<br>s Clear all lines<br>details | y y John                       | CRIPTION<br>Deere tractor        |      | AMOUNT (CAD)                    | SALES TAX<br>HST ON | • | BILLABLE | MARKUP % | CUSTOMER<br>Enter Text        | An | CLASS         | clusive of T | ax ▼      |

- 6. To record the loan amount, enter the Loan account on the second line of the transaction.
- 7. Enter the amount as a Negative amount to reduce the amount to be paid. QuickBooks records the loan amount. Make this line **Tax exempt**.
- 8. Click Save. The remaining amount will be the amount of the cheque to the supplier.

| 😥 Cheq                               | ue no.To print              |                    |                     |                |          |          |          |   |              | ? H        | lelp 🗙 |
|--------------------------------------|-----------------------------|--------------------|---------------------|----------------|----------|----------|----------|---|--------------|------------|--------|
| Payee                                | Ba                          | ank Account        |                     |                |          |          |          |   | ¢12          | 000        |        |
| John Deere                           | • (                         | Chequing -         | Balance \$10,183.16 |                |          |          |          |   | <b>ЭТЗ</b> , | 900        | .00    |
|                                      |                             |                    |                     |                |          |          |          |   |              |            |        |
| Mailing address                      | Paymen                      | nt date            |                     |                |          |          |          |   |              | Cheque no  | ».     |
| John Deere                           | 01/01                       | 1/2020             |                     |                |          |          |          |   |              | To print   |        |
|                                      |                             |                    |                     |                |          |          |          |   |              | Print      | later  |
| <ul> <li>Categ</li> <li>#</li> </ul> | CATEGORY                    | DESCRIPTION        | AMOUNT (CAD)        | SALES TAX      | BILLABLE | MARKUP % | CUSTOMER |   | CLASS        |            |        |
| 1                                    | Machinery and equipment:Ori | John Deere tractor | 30,000.00           | HST ON         |          |          |          |   |              |            | 面      |
| <b>3</b> 2                           | Equipment Loan 🔻            |                    | -20,000.00          | Exempt         | •        |          |          | • | Enter Text   | •          | 亩      |
| ::: 3                                |                             |                    |                     |                |          |          |          |   |              |            | 莭      |
| Add lines                            | s Clear all lines           |                    |                     |                |          |          |          |   |              |            |        |
| ► Item o                             | details                     |                    |                     |                |          |          |          |   |              |            |        |
| Cancel                               | Clear                       |                    | Print or Preview    | Make recurring | More     |          |          |   | 2            | Save and c | ose 🔻  |

#### Add Expense Accounts

You'll record expenses and purchases using expense accounts. Expense accounts track and categorize what your company is spending. (You can think of expenses as money that leaves the company.) To add an expense account:

- 1. On the Chart of Accounts, click New.
- 2. Choose Expenses as the Category Type.
- 3. Enter the Name.
- 4. Add a Default Tax Code.
- 5. Click Save & Close.

| Account Type             |    | *Name                     |  |
|--------------------------|----|---------------------------|--|
| Expenses                 | •  | Advertising/Promotional   |  |
| Detail Type              |    | Description               |  |
| Advertising/Promotional  | -  |                           |  |
| Advertising/Promotional  |    |                           |  |
| Auto                     |    | Is sub-account            |  |
| Bad debts                | be | Enter parent account      |  |
| Bank charges             | w  |                           |  |
| Charitable Contributions | 3  | Use for billable expenses |  |
| Cost of Labour           |    | Income Account            |  |
| Distribution costs       |    | Enter income account      |  |
| Dues and Subscriptions   |    | Default Tax Code          |  |
| Entertainment            |    | Fotor Text                |  |
| Equipment rental         |    |                           |  |
| Insurance                |    |                           |  |
| hara an an tal           |    |                           |  |

**NOTE** The **Default Tax Code** tells QuickBooks that every time this account is used in a transaction, QuickBooks will add the specified **Default Tax Code**. It's recommended that you add a Default Tax Code to every expense account to automate the tracking of sales tax.

#### **Creating Subaccounts**

To make a large account more manageable or to group related expenses together for your reports, it's useful to set up subaccounts. Another way to think of this is that you are breaking down expenses into greater details for reporting purposes.

In QuickBooks, the more general category of expenses is called a "parent account." The more detailed categories that are grouped under the parent account are called subaccounts.

Subaccounts let you track several related types of income or expenses independently yet keep them all under the "umbrella" of a single parent account.

For example, if your business has substantial advertising expenses, you might decide to divide your Advertising expense account into several subaccounts, such as Direct Mailings, SEO, Facebook Ads, and Google AdWords. Your chart of accounts displays these accounts in the following manner:

#### Advertising

• Direct Mailings

Facebook Ads

• SEO

Google AdWords

Your reports will now show subtotals for the various ways that you advertise, as well as the total for all your advertising.

In your chart of accounts, each subaccount appears indented immediately below its parent account. If the subaccount is a balance sheet account, QuickBooks includes its balance in the balance of the parent account. When you open the register of the parent account, the register shows all the transactions in the subaccounts.

To create a subaccount:

- 1. On the Chart of Accounts, click New.
- 2. Choose Expenses as the Category Type.
- 3. Enter the Name.
- 4. Select the Is sub-account checkbox and then choose the parent account.
- 5. Add a Default Tax Code.
- 6. Click Save & Close.

| Account Type                        | *Name            |
|-------------------------------------|------------------|
| Expenses 🔻                          | Marketing        |
| Detail Type                         | Description      |
| Advertising/Promotional 🔻           |                  |
| money spent promoting your company. | ✓ Is sub-account |

To learn how to create a subaccount watch this video: https://youtu.be/xQD5Rg9KBsM

**NOTE** To create a subaccount in QuickBooks. The subaccount must be of the same Category Type and Detail Type as the parent account.

# Working with Lists

Maintaining your lists in QuickBooks is important to ensure accuracy when recording transactions. There are several functions you can perform on QuickBooks Lists.

#### Account Numbers

Account numbers are not enabled by default. However, you can enable account numbers in the Company Settings.

- 1. Click the Gear icon.
- 2. Click Account and Settings.
- 3. Click Advanced and then click Chart of accounts.
- 4. Select Enable account numbers.
- 5. Click Save.

| Chart of accounts | <ul> <li>Enable account numbers ⑦</li> <li>Show account numbers ⑦</li> </ul> | On                      |   |
|-------------------|------------------------------------------------------------------------------|-------------------------|---|
|                   | Discount account ③                                                           | Discounts given 🔻       | ] |
|                   | Markup income account ⑦                                                      | Markup 🔻                |   |
|                   | Billable expense income account ⑦                                            | Billable Expense Income |   |
|                   | Cancel Save                                                                  |                         |   |

**NOTE** QuickBooks Online does not automatically assign account numbers. You're required to assign the account numbers to each account.

#### Edit Names (Sales, Expenses, Employees)

You can edit names like customers, suppliers and employees when you click the appropriate link from the left-hand navigation; i.e., click **Sales** to edit the Customer list.

- 1. Display the list that contains the entry you want to edit.
- 2. Click the Name or list entry.

- 3. Click Edit.
- 4. Edit the information shown for the entry as needed.

#### Editing the Chart of Accounts

| Equipment rental  | Expenses | CAD | Run report            |
|-------------------|----------|-----|-----------------------|
| Insurance         | Expenses | CAD | Edit<br>Make inactive |
| Insurance Expense | Expenses | CAD | Run report 🔻          |

To learn how to edit an account watch this video: https://youtu.be/bo6o9oXgVLA

| <b>T</b> | NOTE | The account list cannot include duplicate names  |
|----------|------|--------------------------------------------------|
|          | NOIL | The account list cannot include duplicate names. |

#### Merge Accounts

It's helpful to merge accounts if you use two similar accounts and want to see those accounts represented by a single line in your reports.

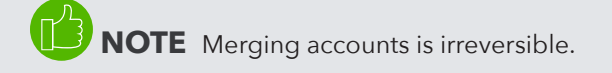

To merge accounts:

1. Click the Gear icon > Chart of Accounts.

Make sure that the accounts you want to merge are at the same sub-level and have the same detail type. If they're not, edit one of the accounts to put it at the same level and give it the same detail type as the other.

- 2. Select the account whose name you *don't* want to use, and click its drop-down arrow under the Action column.
- 3. Click Edit.

- 4. Change the account name so that it is the same as the account with which you're merging.
- 5. Click Save.
- 6. Click Yes to confirm that you want to merge the two accounts.

| Would you like to marge the two?   |
|------------------------------------|
| . would you like to merge the two? |
|                                    |
| Yes                                |
|                                    |
|                                    |

**NOTE** Any transactions in the account being merged will be moved to the remaining account at the time the merge is processed.

To learn how to merge accounts watch this video: https://youtu.be/KbG5HcA4yxo

#### Merge Customer Names

Merging customers is helpful if you've been using two duplicate customers and want to see those customers represented by a single customer.

The process of merging deletes one customer and reassigns all its data to another customer.

**NOTE** The merging process is not reversible. Merging is permanent and cannot be undone at a later point.

- 1. Choose Sales on the left navigation panel.
- 2. Click Customers.
- 3. Make sure that the customers you want to merge are at the same sublevel. If they're not, edit one of the customers to the same level.
- 4. Select the customer whose name you'd like to remove.
- 5. Click Edit.

6. Change the customer's Title, First name, Middle name, Last name and Suffix to be the same as the customer you're merging it with. Ensure that the Display Name is also the same as the customer being merged with. Click Save.

| itle   | First name       | Middle name     | Last name      | Suffix   | Email                                     |                   |                 |  |
|--------|------------------|-----------------|----------------|----------|-------------------------------------------|-------------------|-----------------|--|
|        | Benjamin         |                 | Yeung          |          | Separate multiple                         | emails with comma | 5               |  |
| omp    | any              |                 |                |          | Phone                                     | Mobile            | Fax             |  |
| Yeung  | g's Architects   |                 |                |          | 809 809-7777                              |                   |                 |  |
| Displ  | lay name as      |                 |                |          | Other                                     | Website           |                 |  |
| Benja  | amin Yeung       |                 |                | •        |                                           |                   |                 |  |
| rint o | on cheque as 🗸   | Use display nam | ne             |          | Is sub-custom                             | er                |                 |  |
| Benja  | amin Yeung       |                 |                |          | Enter parent custome 💌 Bill with parent 💌 |                   |                 |  |
| Adde   | Notos            | Tax info Paumor | t and billing  | Languago | Attachmonts                               |                   |                 |  |
| Rillin | ess notes        | Tax Inio Faymer | it and billing | Language | Shinning address                          | Same as h         | villing address |  |
| Dillin | ig address map   |                 |                |          | Shipping address                          |                   |                 |  |
| 489    | /5 King Edward A | Ave.            |                |          | Street                                    |                   |                 |  |
| Barr   | rie              | ON              |                |          | City/Town                                 | State             | /Province       |  |
| M2H    | H 4G4            |                 | try            |          | Postal code                               |                   | try             |  |
|        |                  |                 |                |          |                                           |                   |                 |  |
|        |                  |                 |                |          |                                           |                   |                 |  |

7. Click Yes to confirm that you want to merge the two customers.

**NOTE** Follow the same process when merging suppliers.

#### **Deleting List Entries**

You can delete entries from lists in QuickBooks including customers, suppliers, product and services and accounts.

Instead of making a customer inactive or archiving them, you simply "delete" the customer name. This is not a permanent deletion. Below are steps to delete and restore a customer.

To delete a customer name:

- 1. Click Customers.
- 2. Click the Customer name.
- 3. Click Edit.
- 4. Click Make inactive.
- 5. Click Yes.

| are you sure you want to make custo<br>nactive? | omer Cathy's Consulting Company |
|-------------------------------------------------|---------------------------------|
|                                                 |                                 |
| No                                              | Yes                             |

To learn how to make accounts inactive watch this video: https://youtu.be/ukRTR4gNWPc

**NOTE** If a customer has a balance when deleted, QuickBooks Online will automatically add an adjusting entry to make the customer balance \$0.00. If this is unwanted, make sure the customer has a zero balance before deleting them from the customer list. It's recommended not to delete customers with balances.

NOTE You can restore a customer in QuickBooks Online. To restore a customer:

- 1. Click Sales.
- 2. Click the Gear icon on the Chart of Accounts.
- 3. Select Include inactive.
- 4. Click the Inactive customer name.

#### 5. Click Make Active.

| Batch actions  Find a custome                         | er, project or company <b>Q</b> |           |          |              | 5 C 4             |
|-------------------------------------------------------|---------------------------------|-----------|----------|--------------|-------------------|
| CUSTOMER / PROJECT A / COMPANY                        | PHONE                           | SALES TAX | CURRENCY | OPEN BALANCE | Columns           |
| Abercrombie International Group                       |                                 |           | USD      | \$0.00       | Address Email     |
| Adwin Ko<br>Ko International Ltd                      | 604 999-9998                    |           | CAD      | \$1,695.00   | Attachments Phone |
| Alex Blakey<br>Blakey Group                           |                                 |           | USD      | \$0.00       | Sales Tax         |
| Andre Prefontaine<br>Andre's Bakeries                 |                                 |           | HKD      | HK\$0.00     | Other             |
| Anilkumar Pillai<br>International Investment Advisors |                                 |           | CAD      | \$4,407.00   | Include projects  |
| Benjamin Yeung<br>Yeung's Architects                  | 809 809-7777                    |           | CAD      | \$8,249.00   | 150 🔻             |
| Cathy's Consulting Company (deleted)                  | 555-5555                        |           | CAD      | \$0.00       | Make active       |

|    | Overview                    | All Sales                     | Invoices | Customers                  | Products and Services |             |
|----|-----------------------------|-------------------------------|----------|----------------------------|-----------------------|-------------|
| ⇒≣ | Alex<br>Blakey (<br>Add not | Blakey (<br>Group   Uni<br>es | deletec  | <b>d)</b><br>toft NR34 4ED |                       | Make Active |
|    | Tra                         | nsaction List                 | Custo    | omer Details               |                       |             |